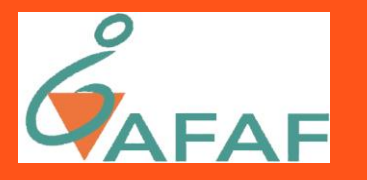

## Une nouvelle forme d'adhésions, abonnements et dons en ligne

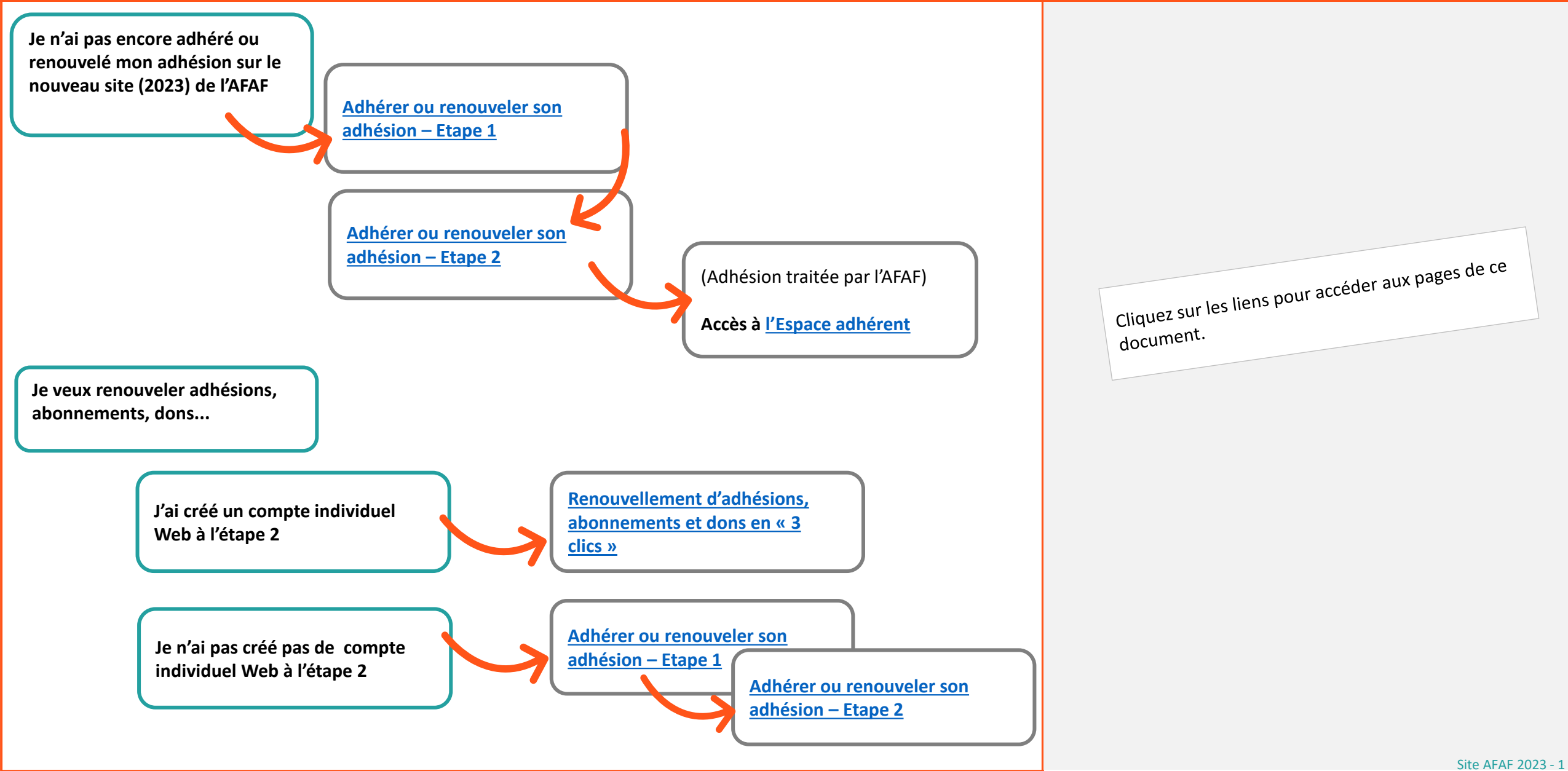

## Adhérer ou renouveler l'adhésion-Etape 1

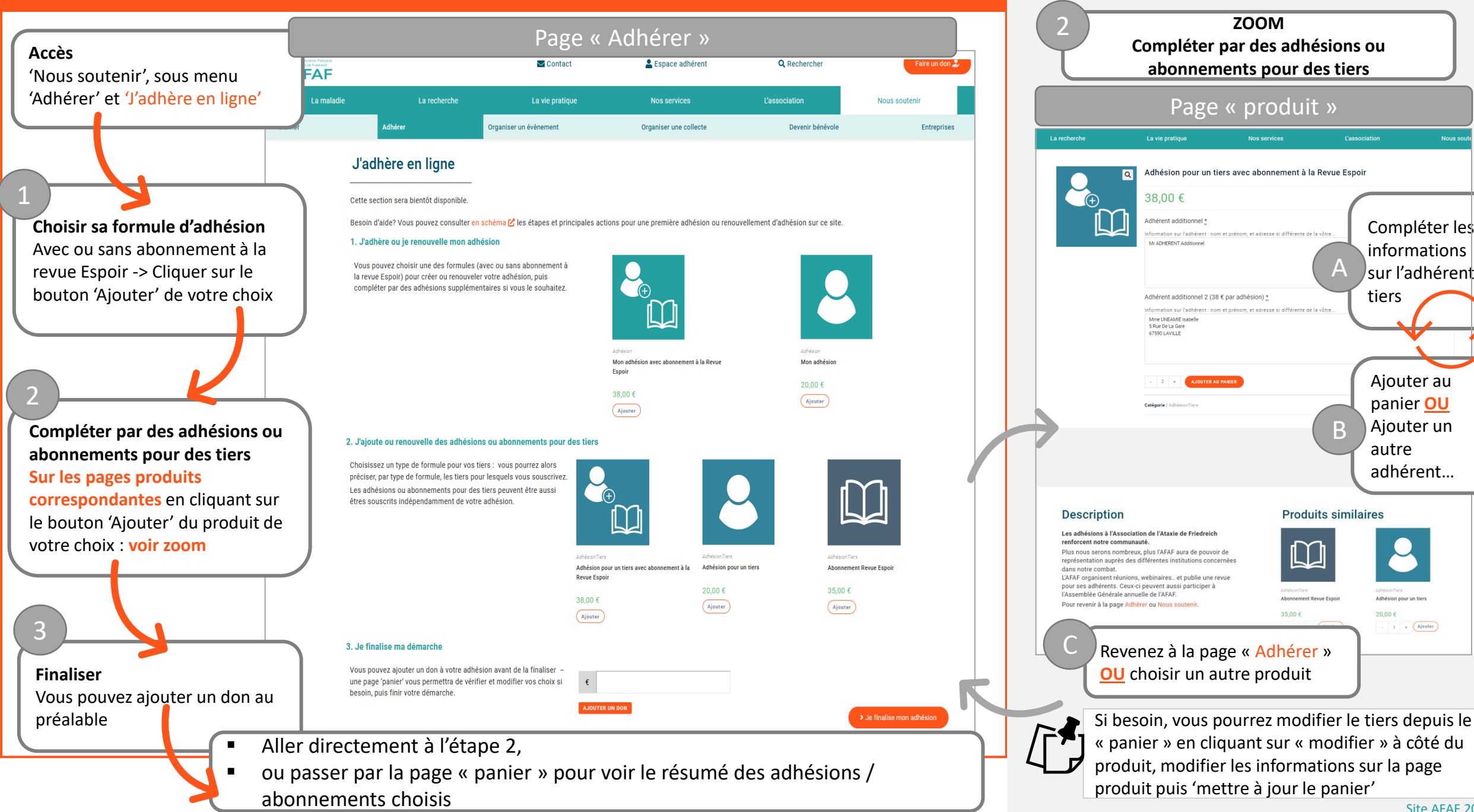

Compléter les

informations

sur l'adhérent

Ajouter au

panier OU

Ajouter un

adhérent...

Adhésion pour un tier

. 1 . Ajouter

autre

tiers

## Adhérer ou renouveler l'adhésion– Etape 2

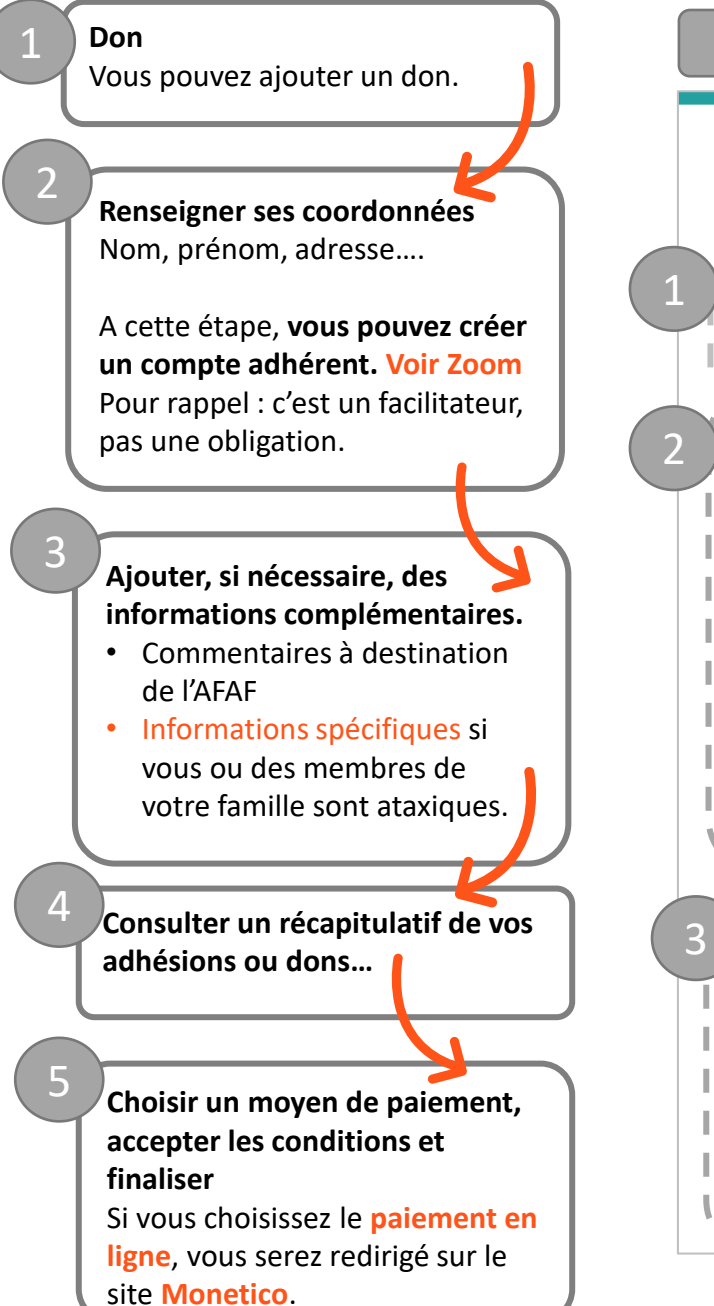

|        | Finalisation de                                                                                                    | e la commai                                                                                                    | nde              |   |  |
|--------|----------------------------------------------------------------------------------------------------|----------------------------------------------------------------------------------------------------|------------------|---|--|
|        | Validation de                                                                                                    | la commande                                                                                                    |                  |   |  |
| ) -    |                                                                                                    | IG FOR YOU CONSTR                                                                                                    |                  |   |  |
| >      |                                                                                                    | >                                                                                                    |                  | _ |  |
|        | Défaula de Racturation Prénom * Nom *                                                                                                    | PRODUIT                                                                                                    | SOUS-            | 4 |  |
| I      | Profession (facultetif)                                                                                                    | Mon Adhésion Avec Abonnement À<br>Le Revue Espoir × 1                                                                                                    | 38,00 €          |   |  |
| I<br>I | Numéro et nom de rue * Numéro ét nom de la tee Elitornen, logrammen, log ets. (facultat?)                                                                    | Adhásion Pour Un Tiers Avec<br>Abonnement à Le Revue Espoir × 1<br>Adhérent Additionnel:<br>Mr ADHERENT Additionnel                                          | 38,00 E          |   |  |
|        | Code postal *                                                                                                    | Adhásion Pour Un Tiars Avec<br>Abonnement à La Revue Espoir × 1<br>Adhérent Additionnel:<br>Mme UNEAMIE Isabelle<br>E Ruo Ja Core                            | 38,00 €          |   |  |
| i i    | Pays/région :<br>France                                                                                                    | 5 NDE DE LE CERE<br>67590 LAVILLE<br>2008-Total                                                                                                    | 114,00 €         |   |  |
| 1      | Teléphone *                                                                                                    | Total                                                                                                    | 114,00 ¢         |   |  |
| i      | E-mail <u>*</u>                                                                                                    | · Falementa par chiese                                                                                                    | <                | _ |  |
| ~~     | Jaccepte de recevoir des informations per mail.<br>O Dui - Non<br>Order un compte ?<br>INFORMATIONS COMPLÉNENTAIRES<br>Commentaires (facultatif)             | Ir des informations par mall.                                                                                                    |                  |   |  |
| 5)     |                                                                                                    | O Cartes Bancelres                                                                                                    | CM=CIC polarisat |   |  |
| Ī      |                                                                                                    | Vos données personnelles seront utilisées pour le<br>paitement de votre commande, vous accompagner au<br>bours de votre visité du site web, et pour d'autres |                  |   |  |
| L      | Informations spécifiques e sont pas conservées.                                                                                                    |                                                                                                    |                  |   |  |
| 1      | dans l'espace Web. Vous pouvez les fournir lors d'une<br>première adhésion. Pour les renouvellements<br>d'adhésions, il n'est pas nécessaire de redonner ces | COMMANDER                                                                                                    |                  |   |  |
| 1      | Inforamtions sauf si vous voulez transmettre des<br>Informations complémentaires.<br>Votre date de naissance : (facultatif)                                  | L                                                                                                    |                  |   |  |
| 1      | Jummyasas                                                                                                    | ×                                                                                                    | /                |   |  |
| 1      | Vous evez dans votre familie des personnes etexiques. (facultatif)                                                                                           |                                                                                                    |                  |   |  |
| × .    |                                                                                                    |                                                                                                    |                  |   |  |

| 2 | ZOOM<br>Créer un compte <u>personnel</u>                                                                                                    |
|---|----------------------------------------------------------------------------------------------------|
|   | Créer un compte ?<br>Identifiant du compte <u>*</u><br>Identifiant                                                                                                    |
|   | <ul> <li>Saisir un identifiant</li> <li>Vous êtes automatiquement connecté à après la commande</li> <li>Vous recevez un mail vous permettant de changer votre mot de passe</li> </ul>                                                                                        |
|   | 3                                                                                                    |
|   | Remarque<br>Informations spécifiques sur la maladie.<br>Recommandées à la première adhésion à<br>l'AFAF, il n'est pas utile de fournir les<br>informations si vous les avez déjà<br>communiquées, vous pouvez transmettre des<br>modifications. Ces informations ne sont pas |

stockées dans l'espace Web.

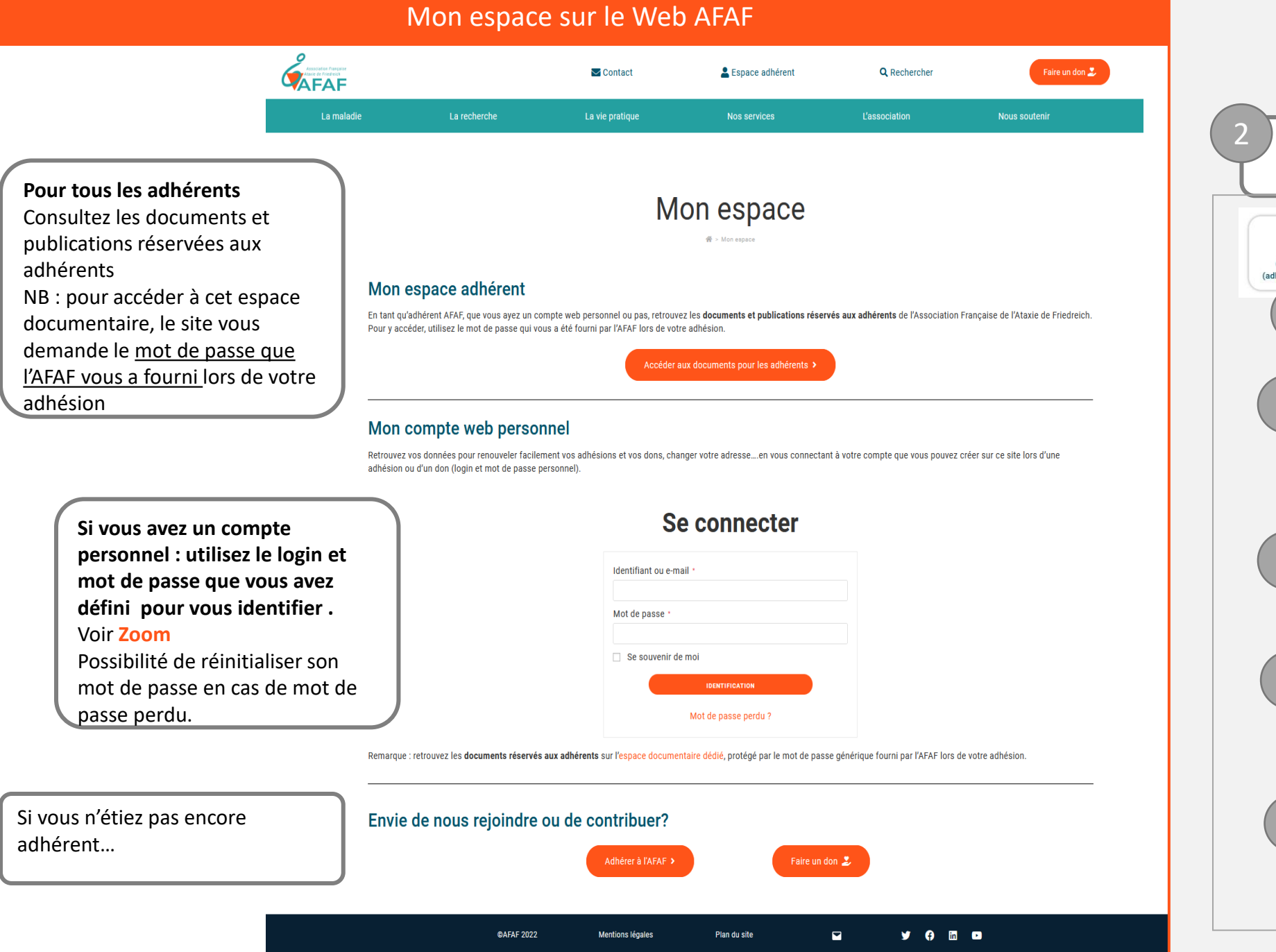

| ZOOM<br>Compte personnel                                                                                                    |  |  |  |  |
|----------------------------------------------------------------------------------------------------|--|--|--|--|
| Commandes (adhésions & dons)       Pétails du compte       Image: Commandes pour l'AFAF)       Image: Commande pour l'AFAF)         A       B       C       D |  |  |  |  |
| A Consulter adhésions, abonnements<br>et dons faits depuis le site.<br>-> Permet de renouveler adhésions<br>et dons                                           |  |  |  |  |
| B Consulter/modifier identifiant et mot de passe                                                                                                    |  |  |  |  |
| C Consulter/modifier vos coordonnées<br>(nom, prénom, adresse) connue par<br>l'AFAF                                                                           |  |  |  |  |
| D Ne plus être authentifié                                                                                                    |  |  |  |  |

## Renouveler adhésion, abonnements, dons.. avec un compte personnel sur le Web AFAF

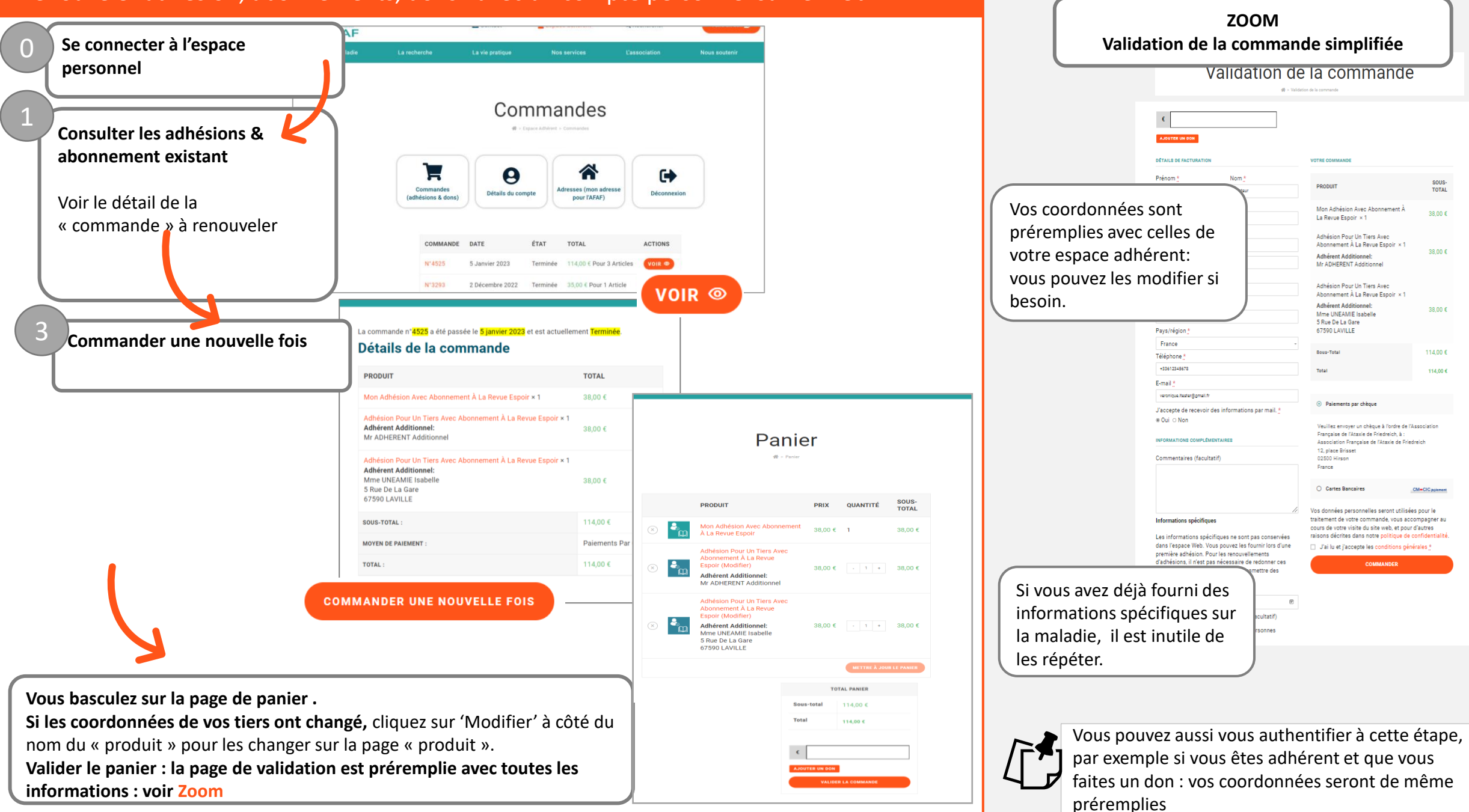